## Modificación de Citas

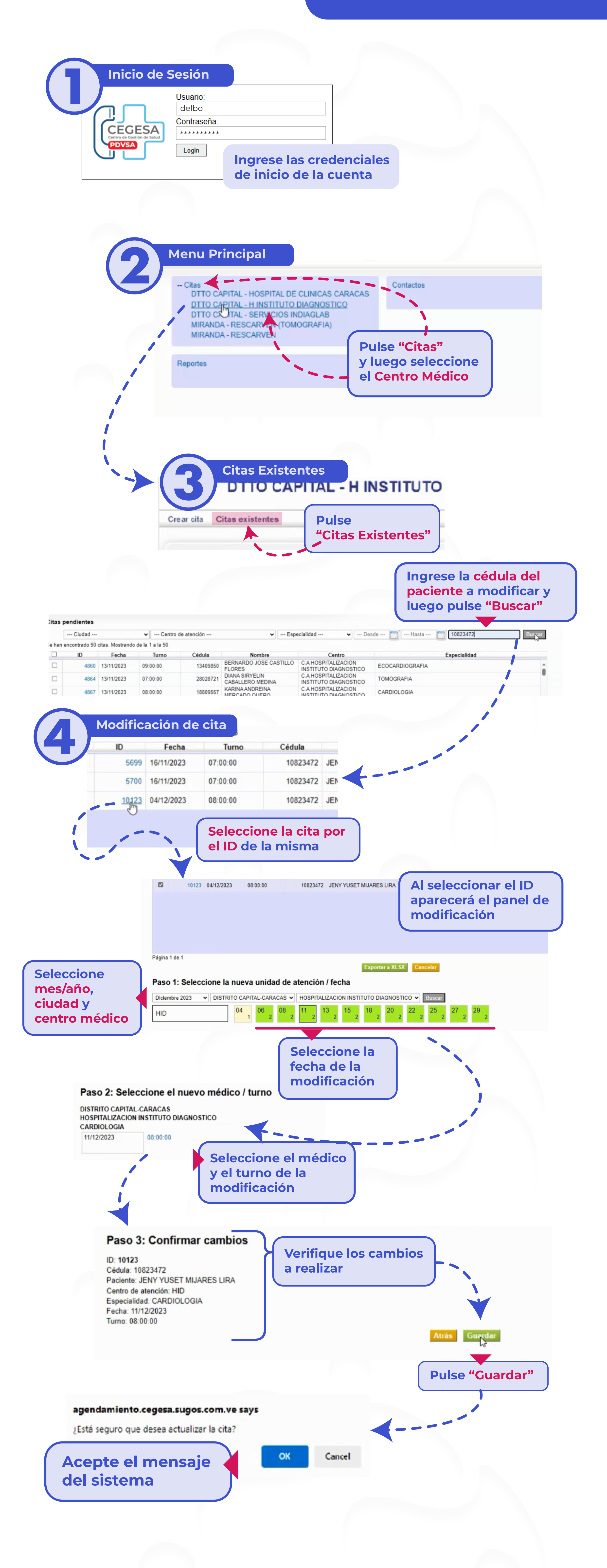

## Listo! Modificación de cita realizado correctamente!